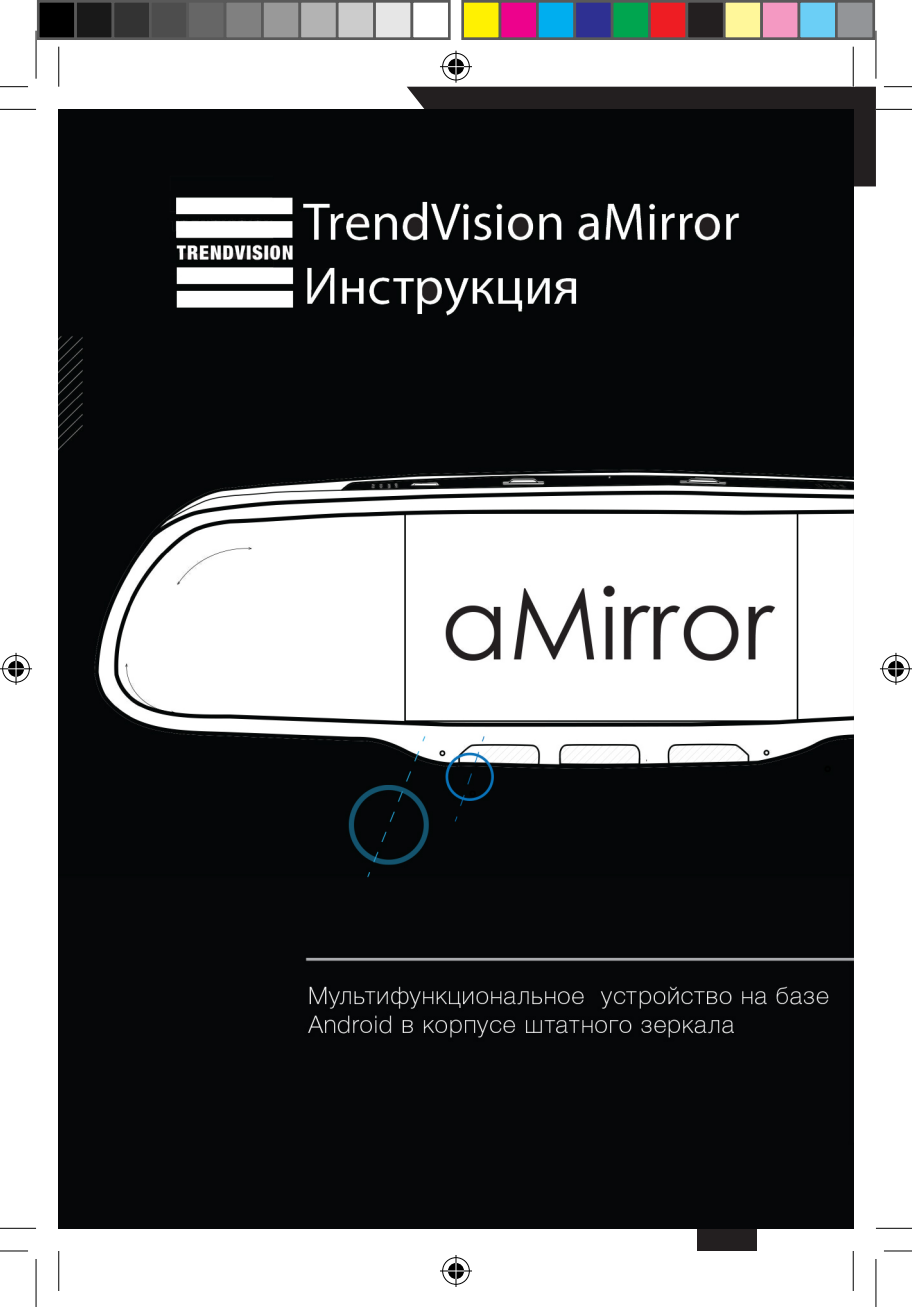

инструкция а миррор2.indd 1

24.06.2016 18:25:22

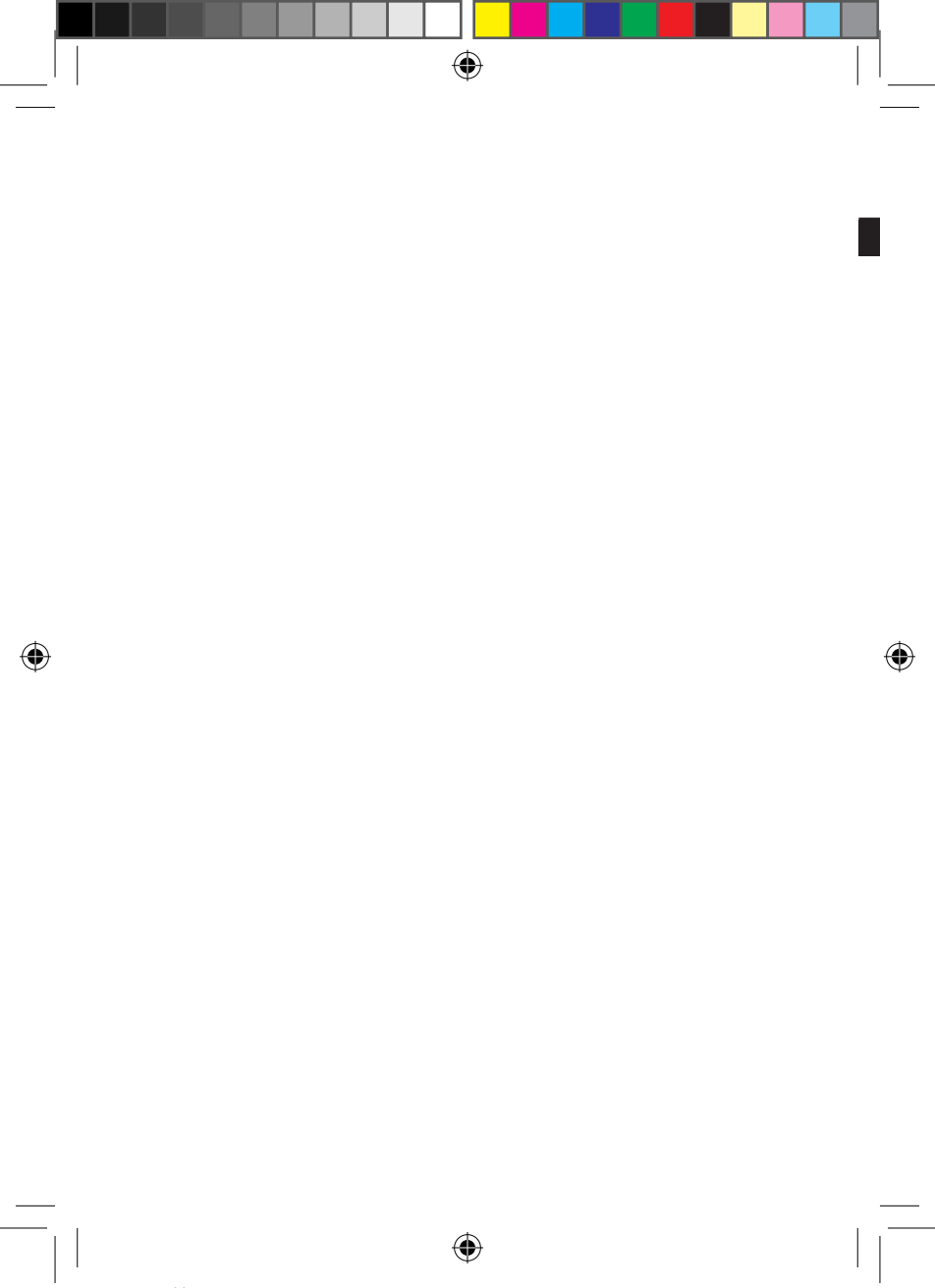

# Оглавление

۲

| ٠ | Рекомендации перед использованием устройства | 4  |
|---|----------------------------------------------|----|
| • | Комплектация                                 | 5  |
| • | Функции устройства                           | 6  |
| • | Технические характеристики                   | 7  |
| • | Описание элементов управления и соединений   | 8  |
| • | Как установить aMirror                       | 9  |
| • | Работа устройства                            | 14 |
| • | Главное меню                                 | 15 |
| • | Дисплей-бар                                  | 16 |
| • | Управление файлами                           | 17 |
| • | Настройки устройства                         | 18 |
| • | Настройки видеорегистратора                  | 19 |
| • | Видеоплеер                                   | 22 |
| • | Музыкальный плеер                            | 23 |
| • | 3G-Интернет                                  | 24 |
| • | Видеорегистратор                             | 25 |
| • | Гарантийный талон                            | 26 |

۲

## Рекомендации перед использованием устройства:

- Прежде чем использовать изделие, прочитайте инструкцию.
- Не используйте для очистки экрана средства, содержащие спиртовые, агрессивные растворы, абарзивныец.
- Не помещайте устройство в места со слишком высокой или низкой температурой. Температура хранения: -5...+20 °С.
   Температура эксплуатации: 10...+35 °С.
- Не подвергайте устройство воздействию влаги, пыли, паров, дыма, прямых солнечных лучей.

# Комплектация:

- 1. Устройство
- 2. Крепление №1
- 3. Крепление №2
- 4. Набор цанг
- 5. Комплект крепления цанг
- 6. GPS-модуль
- 7. Выносная камера
- 8. Провод питания
- 9. Удлинитель выносной камеры
- 10. Комплект для подключения
- 11. Зарядное устройство от прикуривателя
- 12. DATA-кабель

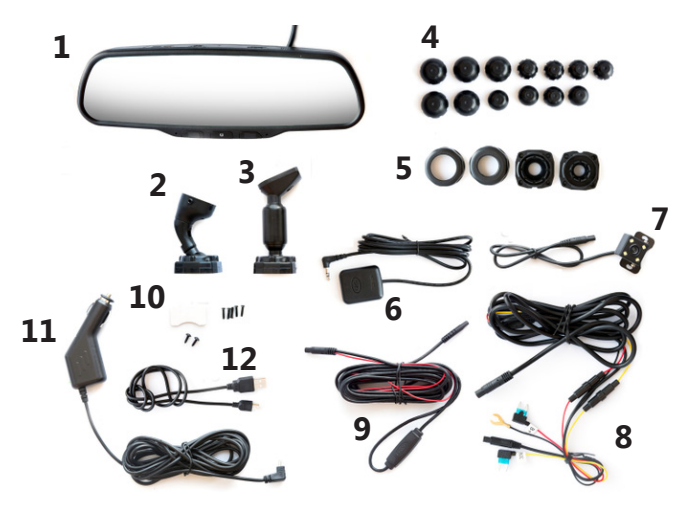

۲

۲

5

۲

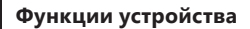

۲

- Видеорегистратор
- Датчик удара
- Радар-детектор
- GPS-навигатор
- Парковочная камера
- FM-трансмиттер
- Телефон
- Wi-Fi
- OC Android
- Bluetooth
- Зеркало заднего вида

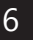

# Технические характеристики

| Процессор                   | Allwinner A33 Quad Core |  |  |
|-----------------------------|-------------------------|--|--|
| Оперативная память          | 512Mb DDR III           |  |  |
| Встроенная память           | 8Гб                     |  |  |
| Дисплей                     | 5.0′′ емкостный TFT     |  |  |
| Разрешение дисплея          | 800x480                 |  |  |
| Разъёмы                     | USB 2.0; micro SD;      |  |  |
|                             | Разъём приемника;       |  |  |
|                             | GPS-сигнала; AV IN      |  |  |
| Wi-Fi                       | Встроен                 |  |  |
| Bluetooth                   | Встроен                 |  |  |
| GPS                         | Выносной модуль         |  |  |
| FM-приемник                 | Встроен                 |  |  |
| Φοτο                        | Да                      |  |  |
| Автоматический реверс видео | Да                      |  |  |
| при движении задним ходом   |                         |  |  |
| Матрица                     | OV2710+ISP 200W Pixel   |  |  |
| Угол обзора                 | 170°                    |  |  |
| Формат видео                | MP4                     |  |  |
| Формат фото                 | JPEG                    |  |  |
| Вид сжатия видео            | H.264                   |  |  |
| G-сенсор                    | Встроен                 |  |  |
| Датчик движения             | Да                      |  |  |
| Цикл. запись                | Да                      |  |  |
| Запись звука                | Да                      |  |  |
| Фронтальная камера          | 1920x1080 30 к/с        |  |  |
|                             | 1280x720 30 к/с         |  |  |
| Задняя камера               | 720x480 25 к/с          |  |  |

۲

۲

Задняя камера

( )

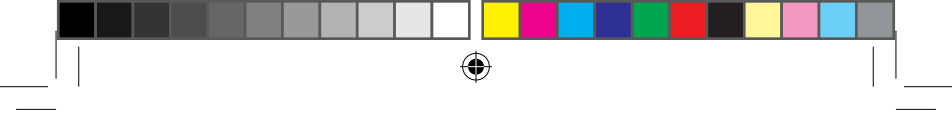

# Описание элементов управления и соединений

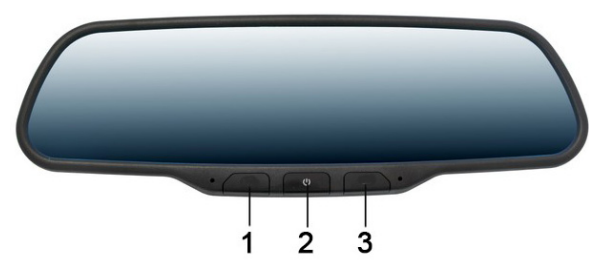

- 1. Кнопка «Назад»
- 2. Кнопка Включения/Выключения
- 3. Кнопка «Домой»

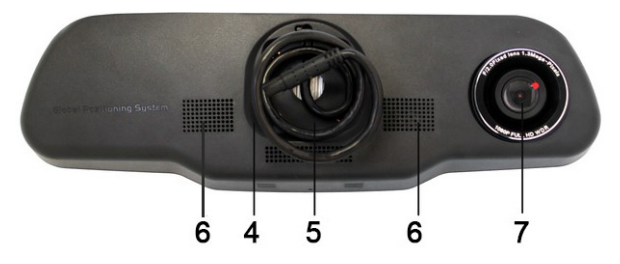

- 4. Место установки крепления к лобовому стеклу автомобиля
- 5. Провод для подключения питания, GPS-модуля, выносной камеры

•

- 6. Динамик
- 7. Фронтальная камера

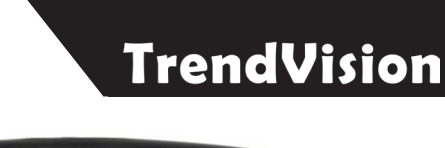

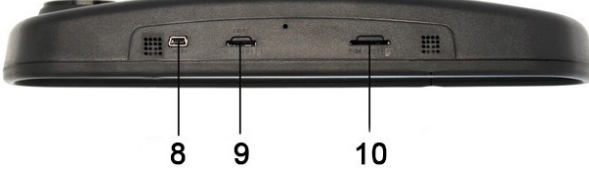

(

۲

- 8. Разъём miniUSB для подключения кабеля
- 9. Слот для SIM-карты
- 10. Слот для карты памяти microSD

### Как установить a Mirror

#### Снятие штатного зеркала

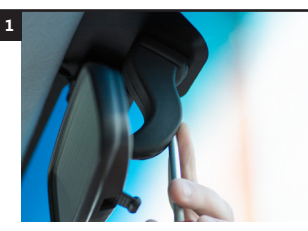

Снимите защитный чехол (при его наличии) с элемента крепления штатного зеркала заднего вида, открутите соответствующим инструментом кронштейн от металлического элемента крепления (пятак), который приклеен к лобовому стеклу

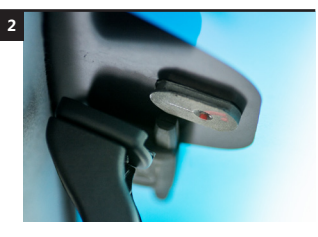

Снимите с направляющих пятака кронштейн вместе со штатным зеркалом заднего вида Данная «техника» установки приводится как пример, но может отличаться, в зависимости от марки а/м

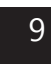

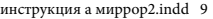

#### Множество креплений

Выберете элемент крепления (кронштейн) подходящий для вашей марки а/м

Мы оснастили устройство наиболее часто используемыми элементами крепления (кронштейнами)

۲

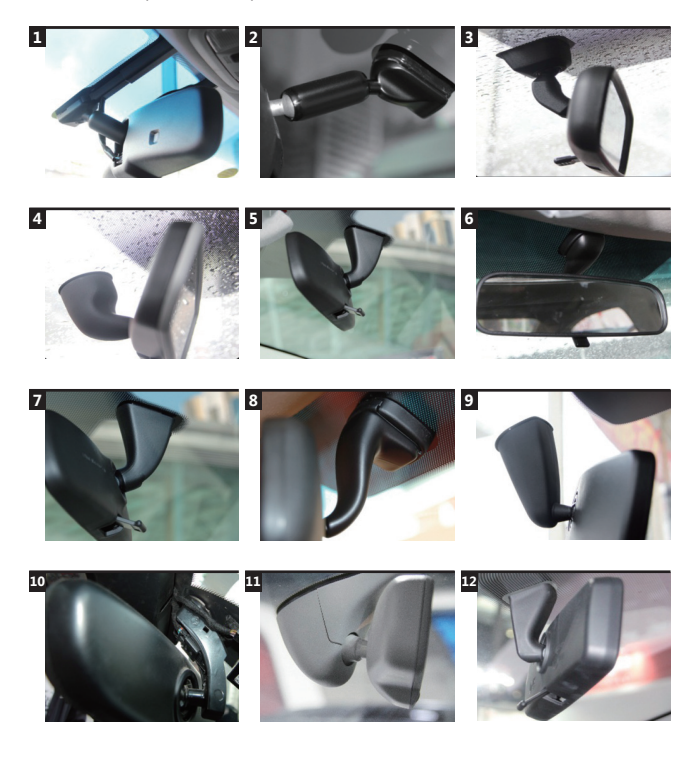

( )

10

( )

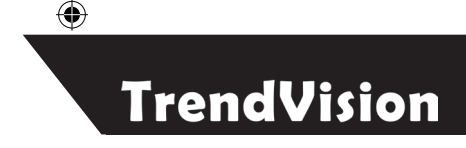

## Установка устройства

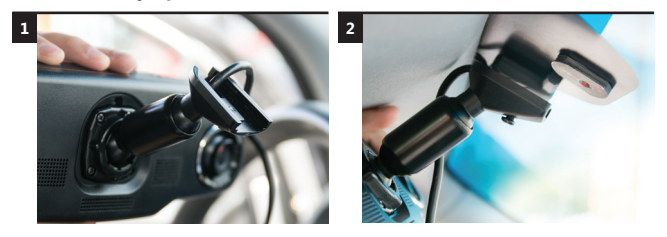

Прикрутите выбранный элемент крепления (кронштейн) к устройству четырьмя болтами, идущими в комплекте с устройством

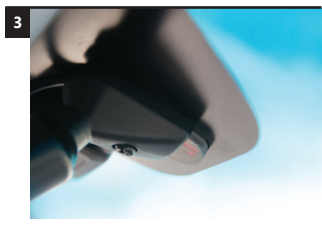

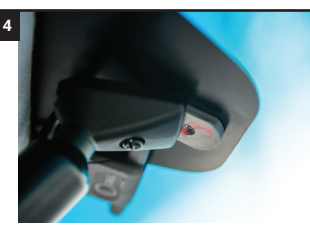

Установите зеркало с прикрученным на него кронштейном на салазки пятака

(4)

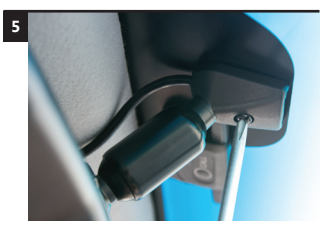

Закрутите болт (соответствующим инструментом) крепления кронштейна к пятаку

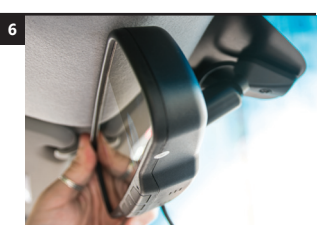

Отрегулируйте зеркало для оптимального обзора

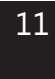

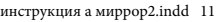

#### Как сделать проводку

После установки устройства на ветровое стекло, Вам необходимо проложить кабель в автомобиле для подключения питания, камеры заднего вида, GPS-модуля.

(�)

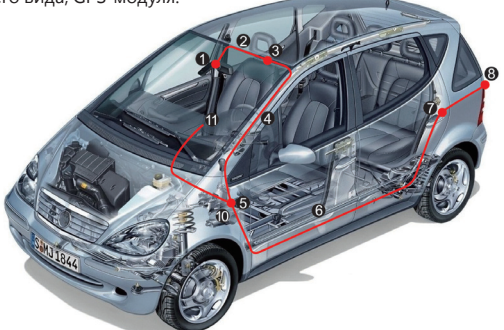

Проведите проводку под обшивкой как показано на рисунке красной линией

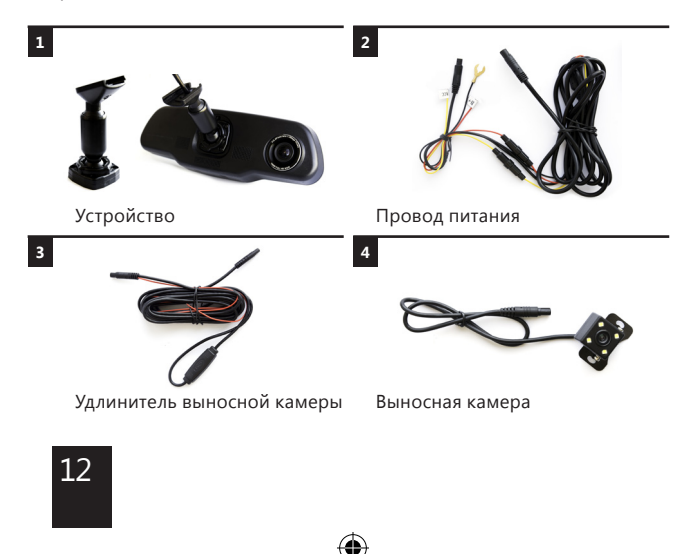

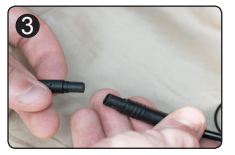

Подсоедините Провод питания (2), Удлинитель выносной камеры (3) и Выносную камеру (4) к Устройству. Снимите обшивку автомобиля в требуемых местах (в зависимости от марки а/м), (стойка, накладка на порог)

۲

ົ

6

Подоткните кабель питания в зазоры между пластиковыми элементами (накладками) кузова и металлическими элементами кузова. Внимательно ознакомьтесь с местонахождением подушек безопасности в Вашем а/м и не допускайте попадания кабеля питания (и др.) на исполнительные механизмы подушек безопасности.

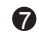

a

4

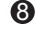

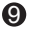

6

Подсоедините красный провод «В+» к положительной клемме (или к соответствующему предохранителю в предохранительной коробке ), а черный «-» к кузову авто, желтый провод (АСС) и к зажиганию Установите камеру заднего вида в любое удобное место, оптимальное для обзора камеры.

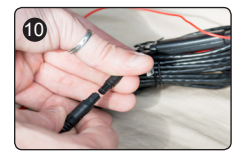

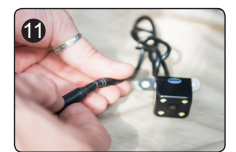

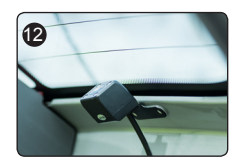

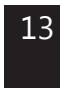

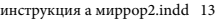

# Работа устройства

В целом работа зеркала аналогична работе существующих планшетов на базе операционной системы Android.

При включенном двигателе выполняется автоматическое включение устройства. На дисплее высвечивается начальное меню, из которого Вы можете перейти в различные режимы работы устройства. Запись видео начинается автоматически после включения.

При нажатии кнопки «Домой» выполняется возврат в начальное меню, кнопки «Назад» - к последнему экрану.

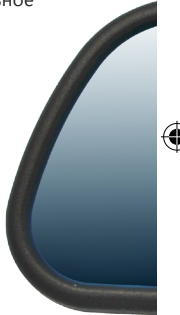

## Главное меню

В главном меню осуществляется выбор и запуск нужного Вам приложения. Перемещаться по главному меню можно посредствам передвижения пальцев по сенсорному экрану в горизонтальном направлении.

۲

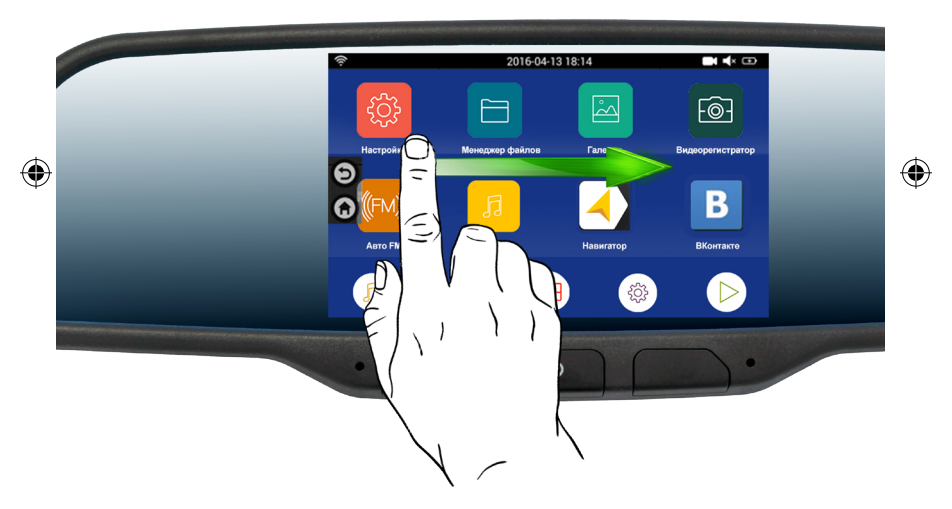

# Дисплей-бар

Дисплей-бар открывается касанием пальца в верхней зоне главного меню и перемещением в вертикальном положении.

۲

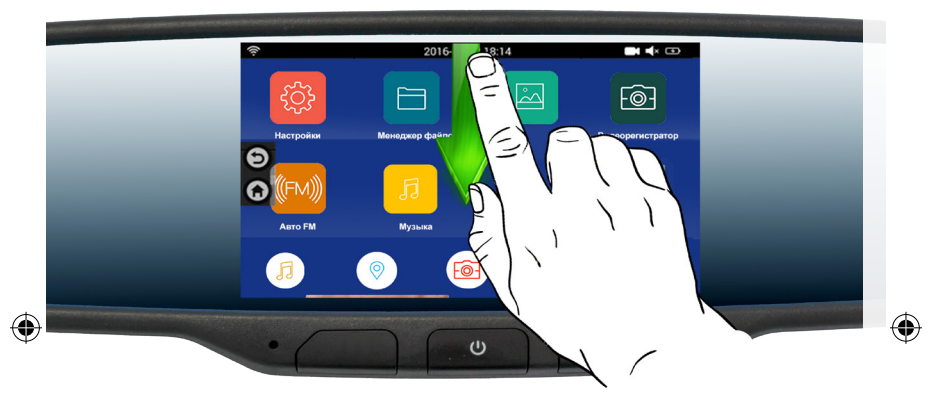

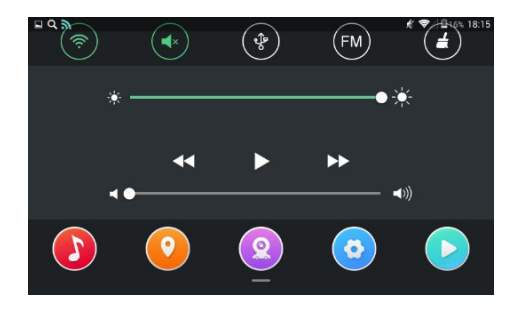

В данном меню Вы можете управлять Wi-Fi, уровнем звука и яркости, соединением с ПК, FM-трансмиттером, очисткой памяти.

(

## Управление файлами

Данная функция позволяет управлять внутренними файлами OC Android. Мы не рекомендуем людям, не знакомым с системой Android приступать к установке приложений без прочтения следующих рекомендаций.

۲

#### Для установки приложения необходимо:

- Проверьте скачанный файл установки проверить антивирусом Вашего ПК.
- Загрузите установочный файл на карту памяти.
- Вставьте карту памяти и выберите файл для установки.
   Приложение установится, и Вы сможете запустить его.
   Если Вы установите слишком много приложений, то устройство мо-

жет работать значительно медленнее.

Чтобы удалить приложение, удерживайте нажатием его иконку, после чего в появившемся окне выберите «ок», и приложение будет удалено.

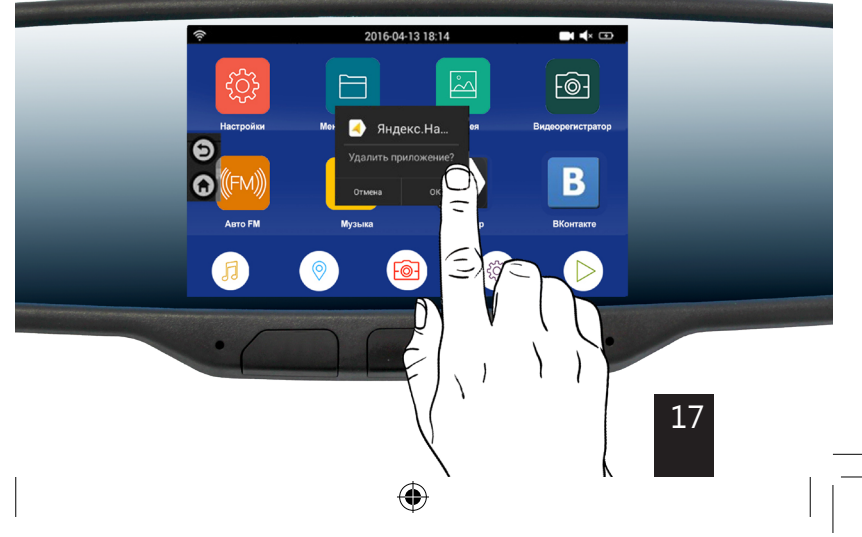

# Настройки устройства

Существует 3 различных меню настройки для устройства

(

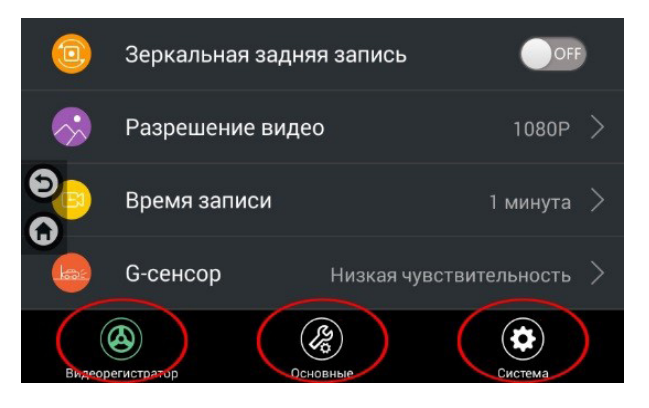

•

- 1. Меню настройки видеорегистратора
- 2. Меню настройки устройства
- 3. Меню настройки системы

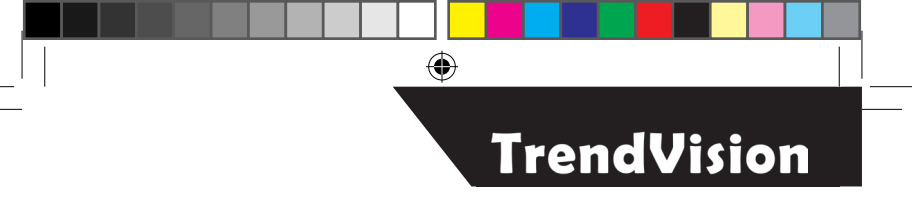

# Настройки видеорегистратора

| 0        | Зеркальная за | OFF        |                 |
|----------|---------------|------------|-----------------|
| <b>~</b> | Разрешение в  | видео      | 1080P >         |
| 0        | Время записи  | Ĺ.         | 1 минута >      |
|          | G-сенсор      | Низкая чув | ствительность > |
| Bigeo    | регистратор   | Основные   | Система         |

В данном пункте настроек Вы можете управлять таким функциями видеорегистратора, как: разрешение видео, время записи, G-сенсор (чувствительность и т.д.).

۲

(4)

## Общие настройки

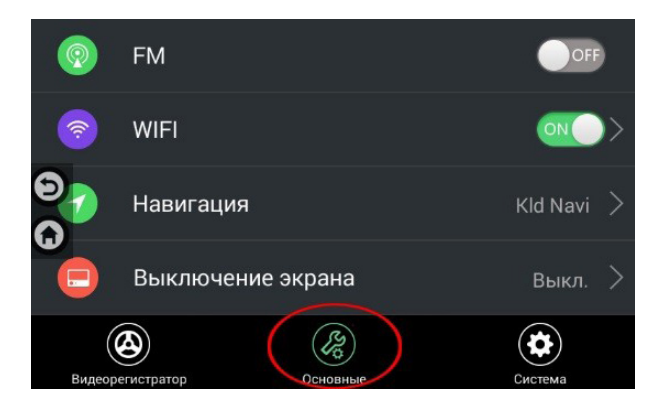

۲

В данном пункте настроек Вы можете управлять следующими функциями: FM, Wi-FI, навигация.

( )

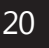

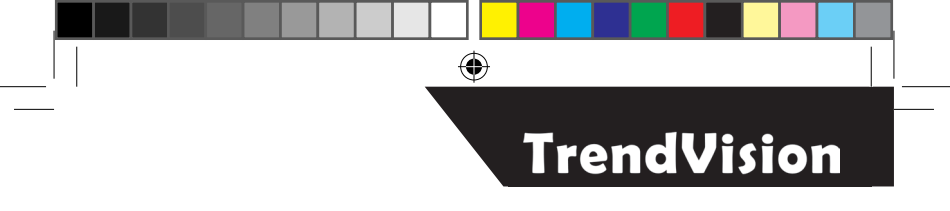

| Системны    | е настройки |          |                     |   |
|-------------|-------------|----------|---------------------|---|
| <u>(0</u> ) | Яркость     |          |                     | > |
|             | Громкость   |          |                     |   |
| 0           | Дата        |          | 1970-01-02 21:35:47 |   |
| A           | Язык        |          | Russian             |   |
| Видеоре     | вистратор   | Основные | Система             | ) |

В данном пункте меню Вы можете управлять настройками: яркости, громкости, даты, языка.

۲

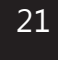

( )

 $( \mathbf{\Phi} )$ 

# Видеоплеер

Устройство позволяет просматривать скачанные с ПК или отснятые видеорегистратором файлы.

۲

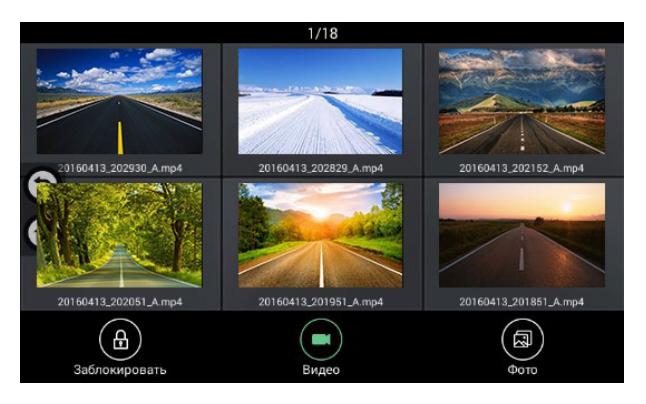

**( ( ( )** 

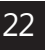

# Музыкальный плеер

Музыкальный плеер, совместимый с большинством музыкальных форматов, позволяет прослушивать любимую музыку.

۲

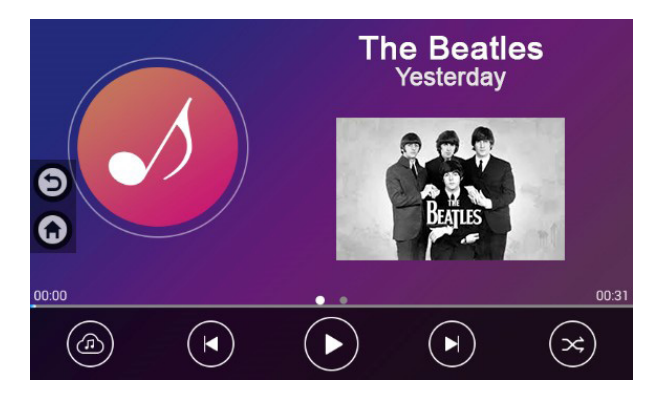

۲

23

 $(\mathbf{\Phi})$ 

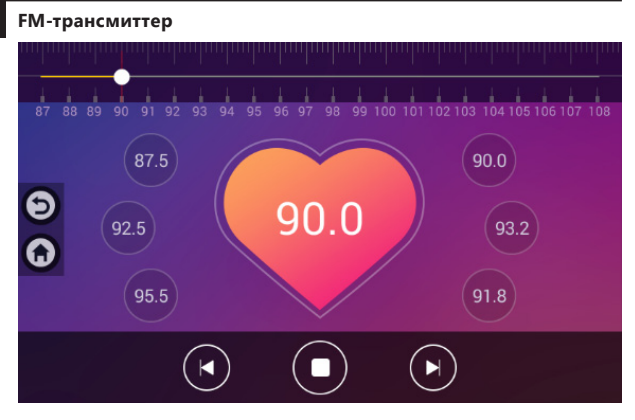

 $(\mathbf{\bullet})$ 

FM-трансмиттер предназначен для воспроизведения аудиофайлов, записанных на флэш-память, с дальнейшим прослушиванием с помощью FM- радиоприёмника. Установите частоту, которая не конфликтует с Вашей любимой FM-станцией. Установите в автомобильном радио частоту такую же, как и на устройстве, и наслаждайтесь любимой музыкой.

## 3G-Интернет

Вы можете пользоваться мобильным интернетом при установке SIM-карты в устройство.

•

## Видеорегистратор

В окне управления видеорегистратором имеется несколько блоков управления и информации.

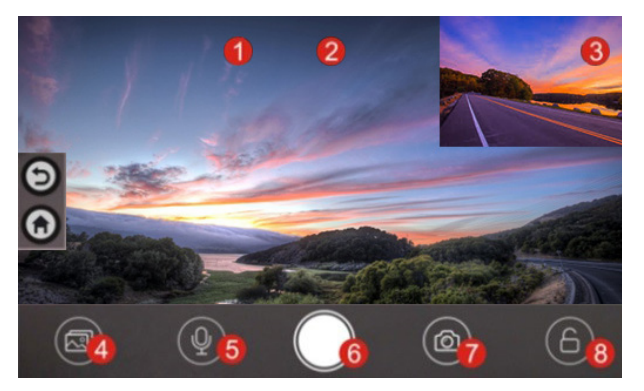

- Штампы времени. Все видео и картинки сохраняются вместе с этой информацией.
- Разрешение видео. Показывает текущую разрешающую способность записи видео.
- Область дисплея видеокамеры заднего хода. Когда устройство соединяется с камерой заднего хода, картинка с задней камеры будет показываться в верхнем правом углу экрана.
- Воспроизведение. Вы можете просматривать здесь любое видео или фотографии. Закрытые файлы также будут показываться здесь.
- Включение/выключение звука видео. Вы можете нажать эту кнопку для выбора режима записи звука.
- 6. Запись. Нажмите эту кнопку для включения/выключения записи.
- 7. Фото. Нажмите эту кнопку для съемки фотографии текущего вида.
- Блокировка. При нажатии на данную клавишу видеозапись сохранится и будет защищена от перезаписи.

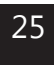

| Положение | ога | рантии |
|-----------|-----|--------|
|-----------|-----|--------|

۲

| положение о гарантии |                                                                                                    |                                                                       |                                                                                                    |                                                            |  |
|----------------------|----------------------------------------------------------------------------------------------------|-----------------------------------------------------------------------|----------------------------------------------------------------------------------------------------|------------------------------------------------------------|--|
| 1                    | Гарантийный срок составляет 12 месяцев, начиная<br>с даты продажи.                                                                                                    | 8                                                                     | Гарантийное обслужива<br>указанные в законе «О з                                                                                                    | ние осуществляется в сроки,<br>ащите прав потребителей»:   |  |
| 2                    | Гарантийный срок на аккумуляторные батареи всех<br>видов составляет 6 месяцев, начиная с даты продажи.                                                                                                    |                                                                       | <ul> <li>диагностика оборудова<br/>момента сдачи оборудов</li> </ul>                                                                                                    | ания – не более 20 дней с<br>вания покупателем в сервисный |  |
| 3                    | Срок службы оборудования составляет 24 месяца,<br>начиная с даты изготовления.                                                                                                    |                                                                       | • ремонт — не более 45 д                                                                                                    | ней с момента сдачи                                        |  |
| 4                    | Срок служоы аккумуляторных оатарек составляет<br>12 меязце, начиная с даты заятотовления.<br>Гарантийные обязательства не распространяются:<br>• на программие обеспечение, входящее в комплект обо-<br>рудования (поставляется на условиях каке исть (As is)).<br>• ошибки, содержащиеся в программином обеспечении,<br>не являются сонованием для гарантийного реминта и/или<br>замены оборудования, если только такие ошибки не<br>ведут к невозможности использовать оборудование по<br>его прямому назначению.<br>• на аксессуары (кабели, чехлы, кредлы и т.п.), поставляе-<br>мые в комплекте с обогудованием. | 9                                                                     | Доставка оборудования<br>осуществляется силами                                                                                                    | в сервисные центры<br>и за счет покупателя                 |  |
| 0                    |                                                                                                    | 10                                                                    | При утере Гарантийного талона или внесении в него<br>изменений кли дополнений лицами, не уполномоченными<br>поставщиком, все права на гарантийный ремонт<br>аннулируются.<br>Апреса и телефоны селвисных центров |                                                            |  |
|                      |                                                                                                    | указаны на сайте trend-vision.ru<br>Адрес сервисного центра в МОСКВЕ: |                                                                                                    |                                                            |  |
|                      |                                                                                                    |                                                                       |                                                                                                    |                                                            |  |
| 6                    | В течение гарантийного срока пользователь имеет право<br>на бесплатное устранение неисправностей и недостатков<br>изделия, возинкших как следствие нарушения технологии<br>производства, сборки, применения некачественных<br>материалов и комплектующих изделий.                                                                                                    | 1                                                                     | москва, ул. Милашенкова, д.20<br>Тел.: 8 (800) 250-80-95, 8 (800) 775-71-17<br>E-mail: moscow@trendvision.ru                                                                                                    |                                                            |  |
| 7                    | Гарантийные обязательства не распространяются<br>на оборудование:                                                                                                    |                                                                       | в будние с 9:00 до 18                                                                                                    | 3:00 без перерыва,                                         |  |
|                      | <ul> <li>с нарушенными гарантийными пломбами;</li> </ul>                                                                                                    |                                                                       | выходные: суббота и воскресенье                                                                                                    |                                                            |  |
|                      | <ul> <li>с механическими повреждениями;</li> <li>в случае попытки модифицирования схем и конструктивных колонений;</li> <li>в случае попытки модифицирования содержимого<br/>BIOS, По и любых файлов, задействованных в работе<br/>алектопного излелия;</li> </ul>                                                                                                    |                                                                       | Адреса и телефоны сервисных центров<br>в других городах указаны на сайте<br>trend-vision.ru                                                                                                    |                                                            |  |
|                      |                                                                                                    |                                                                       |                                                                                                    |                                                            |  |
|                      | <ul> <li>вышедшего из строя по вине потребителя (не соблюде-<br/>ние Требований к условиям эксплуатации оборудования)<br/>и/или имеющие следы задымления, повреждения<br/>входных целей;</li> </ul>                                                                                                    |                                                                       | Оборудование проверен<br>Я ознакомился и соглас                                                                                                    | ю и укомплектовано.<br>ен с условиями гарантии.            |  |
|                      | • серийный номер которого не совпадает с номером,<br>указанным в Гарантийном талоне<br>• с незаполненным Гарантийным талоном<br>Наименование изделия                                                                                                    |                                                                       |                                                                                                    | подпись покупателя*                                        |  |
|                      |                                                                                                    | * Без подписи покупателя талон недействителен                         |                                                                                                    |                                                            |  |
|                      |                                                                                                    | Серийный номер:                                                       |                                                                                                    |                                                            |  |
|                      |                                                                                                    |                                                                       | Цата продажи:                                                                                                    | Срок гарантии:                                             |  |
|                      | Наименование и адрес торговой организации:                                                                                                    |                                                                       |                                                                                                    |                                                            |  |
|                      |                                                                                                    |                                                                       |                                                                                                    | мп                                                         |  |
|                      |                                                                                                    |                                                                       |                                                                                                    | IVIT I                                                     |  |
|                      | Изделие проверено в присутствии покупателя и не имеет дефектов                                                                                                    |                                                                       |                                                                                                    |                                                            |  |
|                      | Подпись продавца                                                                                                    |                                                                       | Подпись покупателя                                                                                                    | ł                                                          |  |
|                      |                                                                                                    |                                                                       |                                                                                                    |                                                            |  |

۲

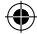

24.06.2016 18:26:21

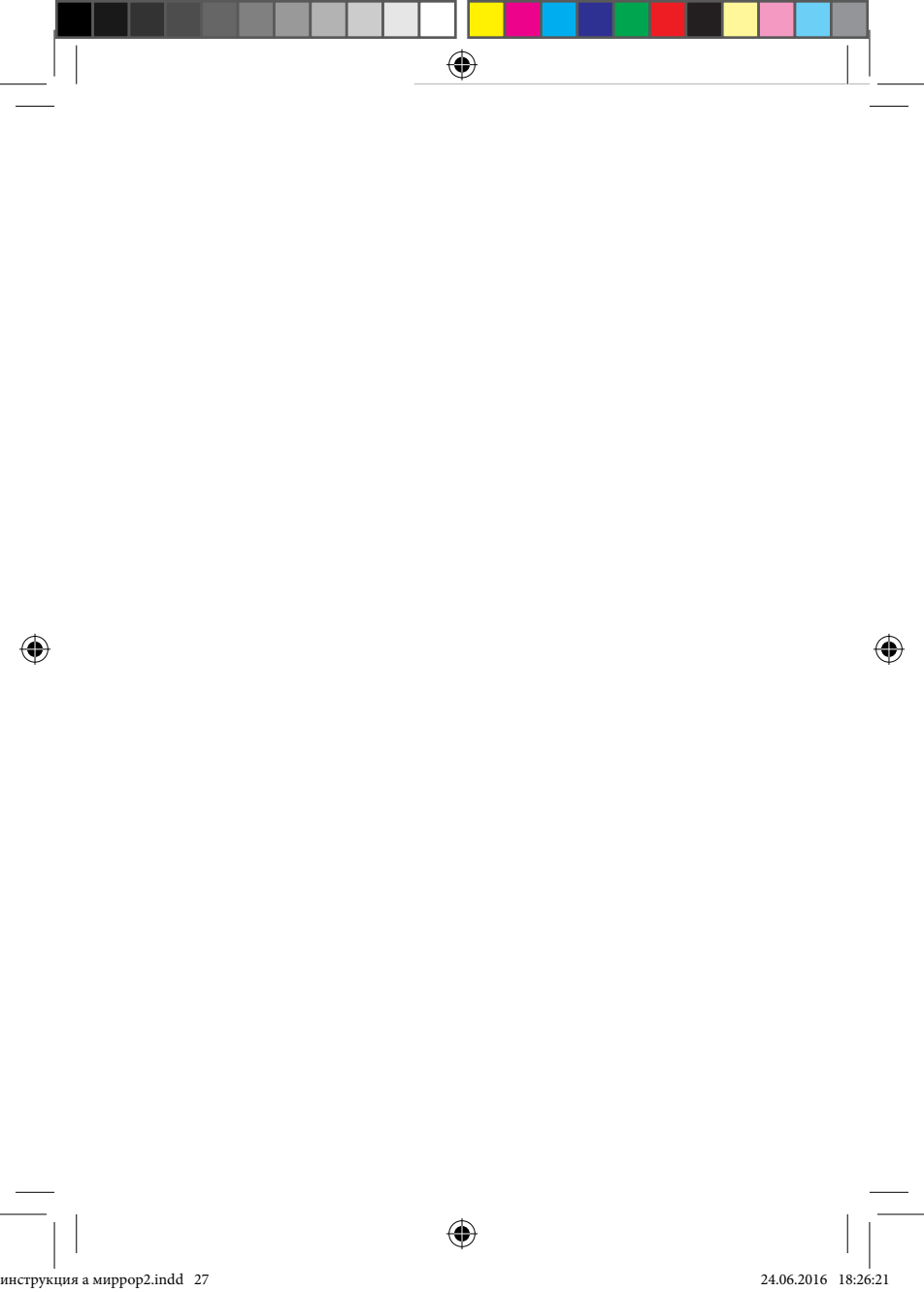

# trend-vision.ru

۲

۲

۲